Step1 :

(1)進入「教務學務系統」點選左側列表「課程獎勵」→(2)選擇「提升課程品質發展獎勵\_優質EMI 課」程項目→(3)點選「申請學年期」後按「新增」進入編輯畫面。

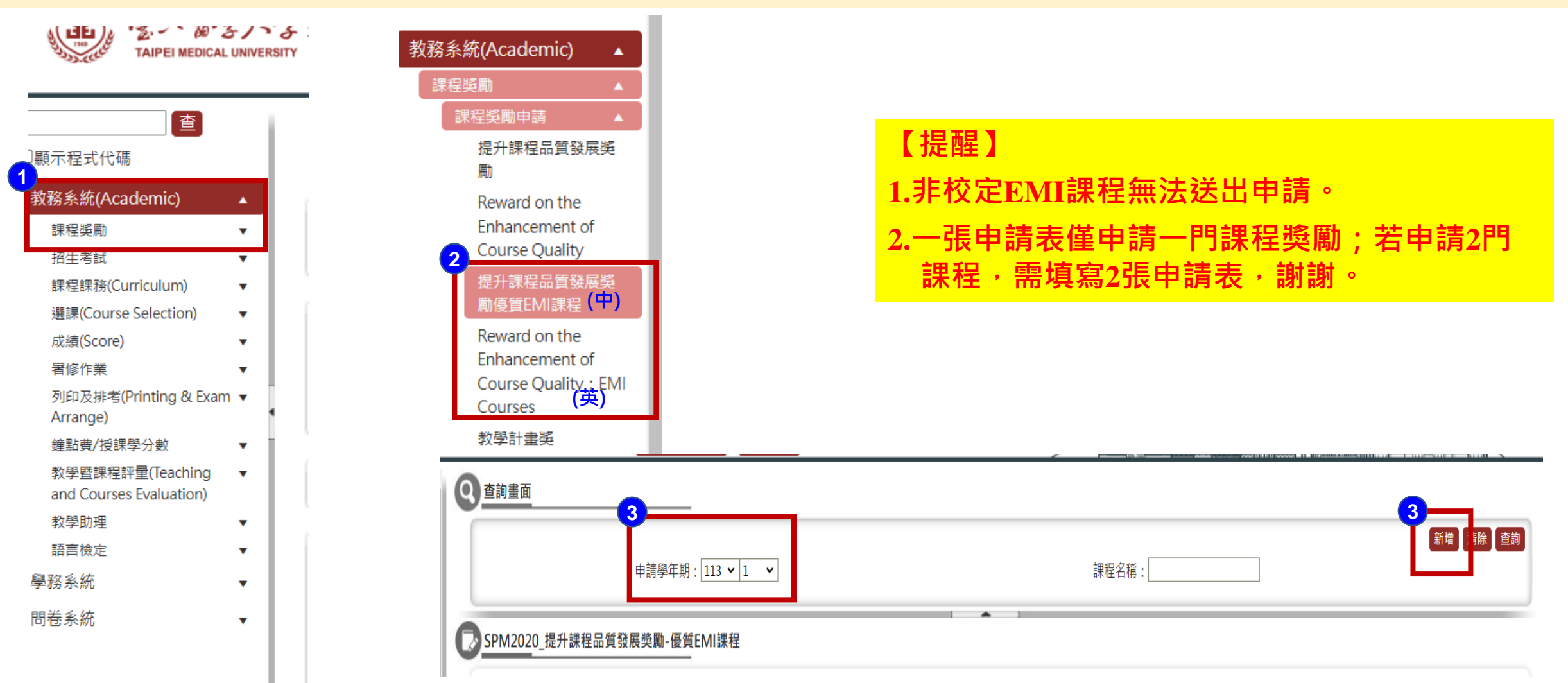

## Step2:

## (4)進入編輯畫面後填寫相關資料(\*為必填選項)→(5)填寫完畢請記得先「存檔」後再「送出」至 主管簽核。

| 提升課程品質發展獎勵-優質EMI課程 |            | · · · · · · · · · · · · · · · · · · ·   | 个要忘記!!先'存檔」 | 」後冉「迗出」。<br> |
|--------------------|------------|-----------------------------------------|-------------|--------------|
|                    |            |                                         |             | 5            |
| 【編輯畫面】- 新增         |            |                                         |             | 回查詢頁存檔       |
|                    |            | 基本資料                                    |             |              |
| 收件編號:(系統自動產生)      |            | 4 收件日期: 114/01/03                       |             |              |
| 申請人姓名:             |            | <mark>單位 * :</mark> ● 北醫 學院<br>〇 附醫 〇 醇 | 程:[         | :            |
| 校內分機:              |            | 行動電話:                                   |             |              |
| 電子郵件:              |            | 課程名稱 * : 授課進度表到                         | <u>₹</u> ~  |              |
| 備註:                |            |                                         |             |              |
| 申請獎勵項目             |            |                                         |             |              |
|                    |            | 附件上傳                                    |             |              |
| 選擇檔案未選擇            | 任何檔案 附檔說明: | 附加                                      |             |              |
|                    | 附加完課       | 再點選「存檔」                                 |             |              |
| 附件上傳: 預覽 預覽        |            | 說明                                      | 月           |              |
|                    |            |                                         |             |              |
|                    |            |                                         |             |              |

Step1 :

(1) Log in the "Academic Affairs System" and click on "Course Incentives" in the left menu → (2) Select the "Course Quality Enhancement Development Premium EMI Course" program → (3) Select the "Application Academic Year/Semester" and click "Add" to enter the editing screen.

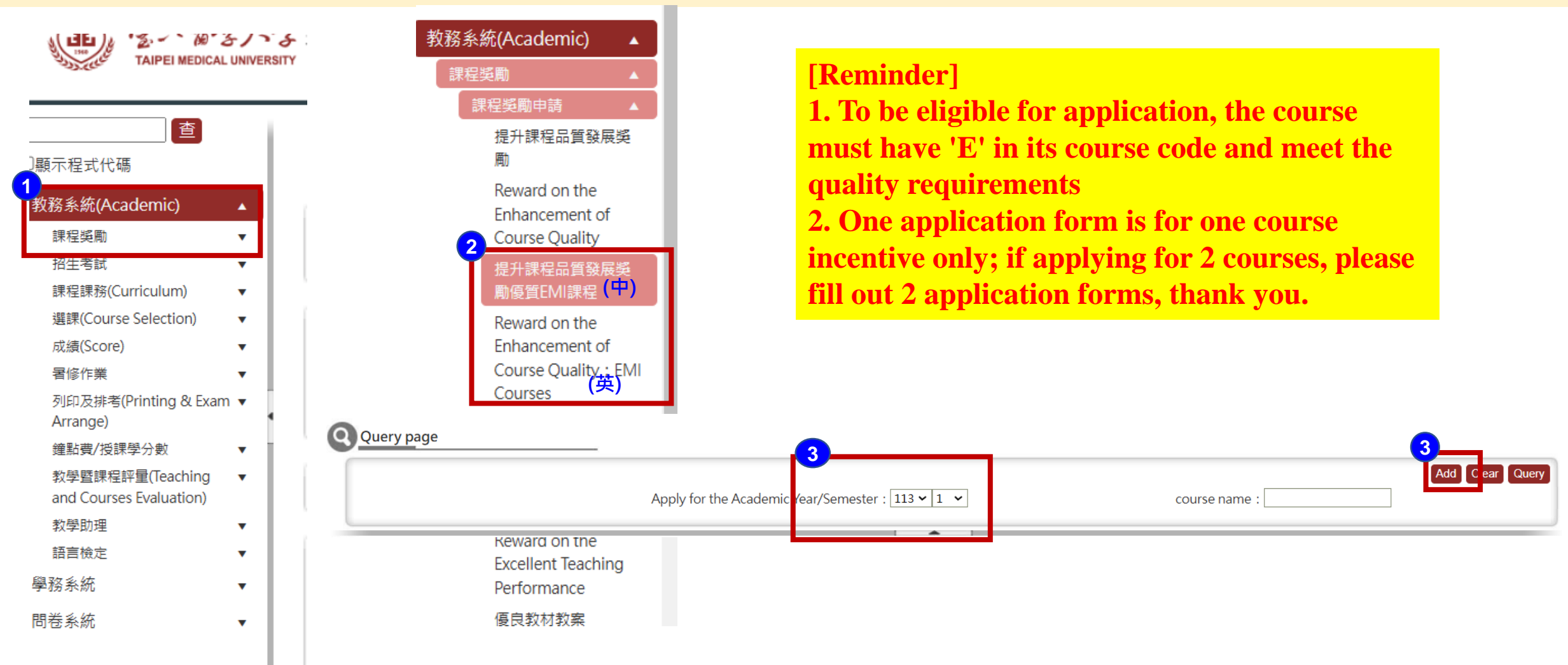

Step2:

(4) Enter the editing screen and fill in the relevant information (indicates required fields) → (5)
 Once completed, remember to "Save" first and then "Submit" for supervisor approval.

| [Imoportant]                                        |                                                                                                    |  |  |  |  |
|-----------------------------------------------------|----------------------------------------------------------------------------------------------------|--|--|--|--|
| 【Edit page】- Add                                    | Don't forget!! Save the form first, then submit it. Back Save Send                                                                               |  |  |  |  |
| Basic information                                   |                                                                                                    |  |  |  |  |
| receipt number :                                    | (auto) application date : 114/01/03                                                                                                    |  |  |  |  |
| applicant's name :                                  | College Department Institute<br>* : O IMU College of :, Department Degree<br>Program :<br>O TMU Hospital O Wanfang Hospital O Shuang Ho Hospital |  |  |  |  |
| Ext. :                                              | Cell phone :                                                                                                    |  |  |  |  |
| E-Mail :                                            | course name * : Courses Evaluation                                                                                                    |  |  |  |  |
| Remark :                                            |                                                                                                    |  |  |  |  |
| apply for award items                               |                                                                                                    |  |  |  |  |
| Additional upload                                   |                                                                                                    |  |  |  |  |
|                                                     | Select File         Description:         Attach File                                                                                             |  |  |  |  |
| Please save the file after uploading an attachment. |                                                                                                    |  |  |  |  |
| Additional upload :                                 | Preview Description                                                                                                    |  |  |  |  |
|                                                     |                                                                                                    |  |  |  |  |
|                                                     |                                                                                                    |  |  |  |  |